# Blue Cross Blue Shield of Kansas City Radiology/Cardiology Platform Migration + New Pain Management Program

**Provider Orientation Session** 

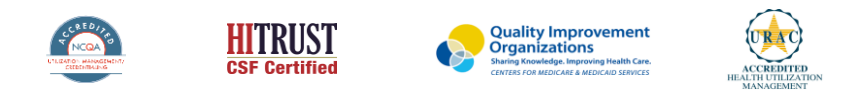

©2020 eviCore healthcare. All Rights Reserved. This presentation contains CONFIDENTIAL and PROPRIETARY information

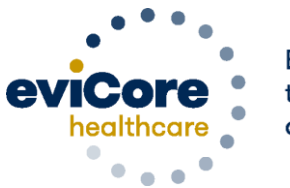

Empowering the Improvement of Care

### Agenda

Program Overview

- Provider Portal Walkthrough
- Additional Portal Features
- Provider Resources
- Q&A

### **Program Overview**

# **BCBS-KC Prior Authorization Services**

eviCore currently accepts **Radiology & Cardiology** prior authorization requests for Blue KC members through the MedSolutions portal. Beginning 3/1/23, these requests should be entered through the CareCore National portal at eviCore.com. Your staff can continue to use the MedSolutions portal through 2/28/23. As of 3/1/23, these requests including retrospective cases should be entered through the CareCore National portal, and the MedSolutions portal should no longer be used.

In addition, eviCore will begin accepting **Pain Management** requests for Blue KC members as of 3/1/23 via the CareCore National portal, **for dates of service on or after 3/1/23**.

Prior authorization applies to the following services:

- Outpatient
- Diagnostic
- Elective / Non-emergent

Prior authorization does **NOT** apply to services performed in:

- Emergency Rooms
- Observation Services
- Inpatient Stays
- Home Health

It is the responsibility of the ordering provider to request prior authorization approval for services. Providers should verify member eligibility and benefits on the secured provider log-in section at: <u>https://apps.availity.com/availity/web/public.elegant.login</u>

### **Interventional Pain Requirements**

- Interventional Pain procedures require a separate pre-service authorization request for each date of service. The patients response to prior
  interventional pain injections will determine if a subsequent injection is appropriate. \*\*\*Including the response to the prior interventional pain
  injection in the office notes will help avoid processing delays.
- For an epidural injection, a patient must have a radiculopathy or radicular pattern confirmed on imaging or EMG/NCS. For a facet procedure, loading of the joint in extension and lateral rotation is needed. For sacroiliac joint injection, a patient must have 3 or 5 positive stress maneuvers of the sacroiliac joint.
- An epidural injection and facet joint injection in the same region is not allowed, except when there is a facet joint cyst compressing the exiting nerve root.
- No more than 1 level interlaminar epidural, 1 nerve root selective nerve root block, 2 level therapeutic transforaminal epidural, 3 level facet/medial branch nerve blocks are indicated in a single session.
- 6 weeks of conservative care is need prior to an epidural steroid injection. 4 weeks of conservative care is needed prior to facet/medial branch nerve blocks and sacroiliac joint injections.
- For cervical and thoracic epidural injections, advanced imaging must be performed within the last 12 months.
- Fluoroscopic or CT scan image guidance is required for all interventional pain injections.
- The limit of diagnostic facet/medial branch nerve blocks is 2 prior to possible radiofrequency ablation. The limit of epidural steroid injections is 3 per episode and 4 per 12 month period.

### **Interventional Pain Requirements – continued**

- Epidural injections require a 2 week outcome prior to preauthorization of a subsequent epidural. Radiofrequency ablation of the medial branch nerves from C2 – 3 to L5 – S1 require a 6 week interval.
- An epidural steroid injection must have a least 2 of the following:
  - 50% or greater relief of radicular pain.
  - Increased level of function/physical activity.
  - o And or decreased use of medication and/or additional medical services such as Physical Therapy/Chiropractic care.
- A diagnostic facet/medial branch nerve block must have at least 80% relief from the anesthetic. 2 facet/medial branch nerve blocks with a least 80% relief are needed for radiofrequency ablation.
- A therapeutic sacroiliac joint injection following a diagnostic joint injection must have >75% pain relief.
- A repeat therapeutic sacroiliac joint injection must have >75% pain relief and either an increase in level function or reduction in use of pain medication and/or medical services such as PT/Chiropractic care.

# **Applicable Memberships**

Prior Authorization is required for Blue KC members who are enrolled in the following lines of business/programs:

- Medicare
- Commercial

# **Utilization Management –** The Prior Authorization Process

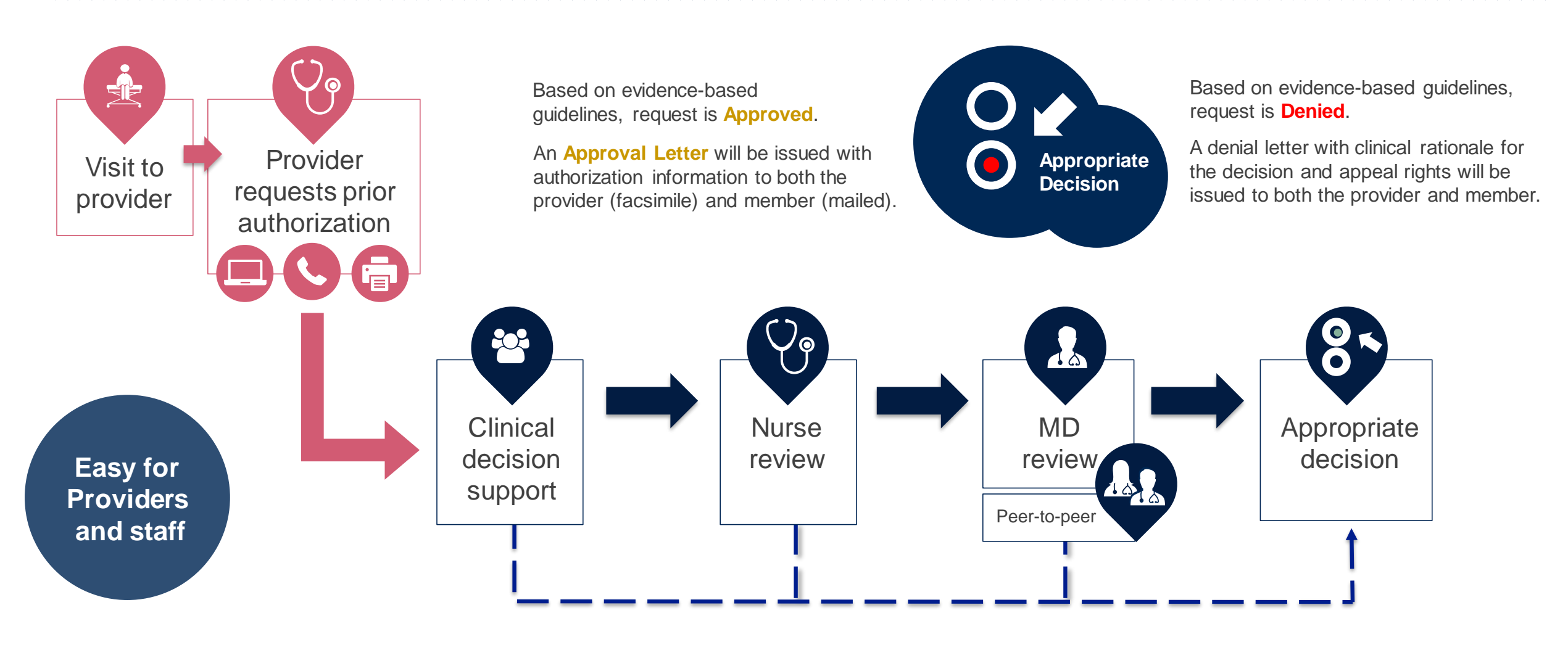

# **Information Needed for Prior Authorization**

To obtain prior authorization on the very first submission, the provider submitting the request will need to gather four categories of information:

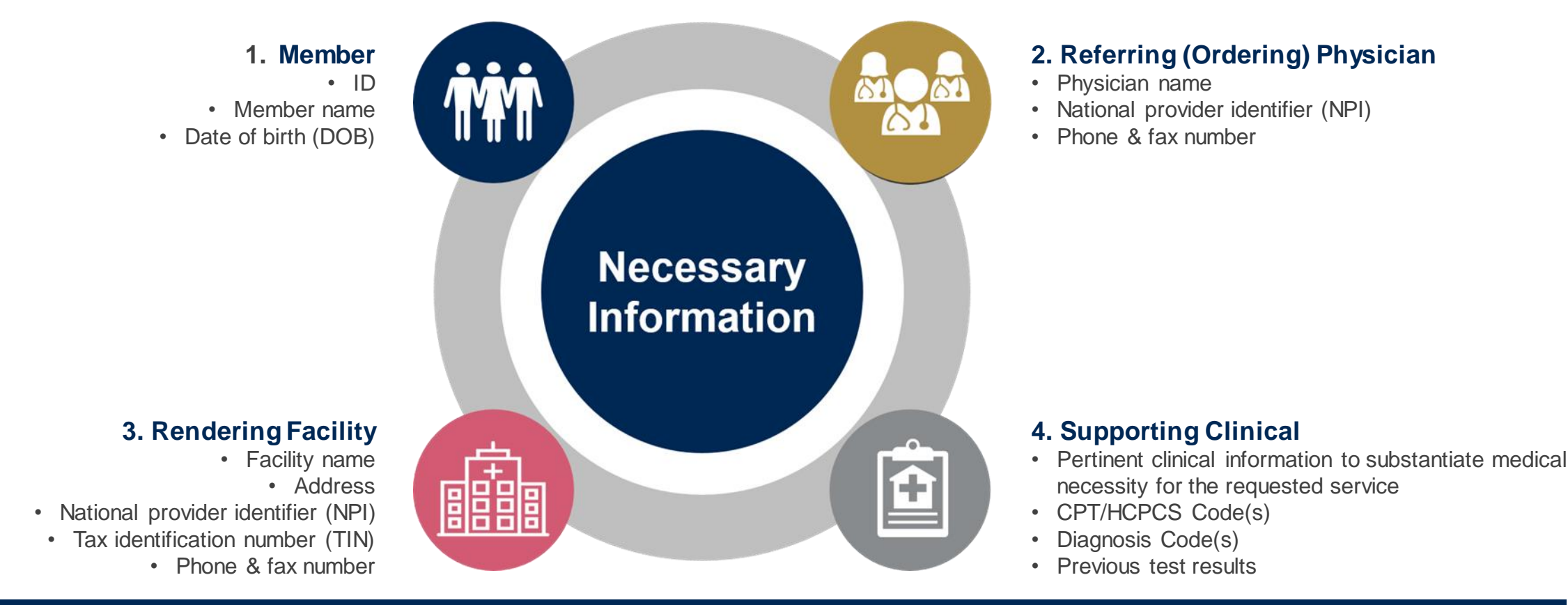

# **Provider Portal Walkthrough**

©eviCore healthcare. All Rights Reserved. This presentation contains CONFIDENTIAL and PROPRIETARY information.

# Portal Login User ID Passvord Passvord I agree to HIPAA Disclosure I agree to HIPAA Disclosure I agree to HIPAA Disclosure I bernember User ID Login

### eviCore healthcare Website

### Visit www.evicore.com

### Already a user?

If you already have access to eviCore's online portal, simply log-in with your User ID and Password and begin submitting requests in real time!

### Don't have an account?

Click "Register Now" and provide the necessary information to receive access today!

# **Creating an Account**

• •

| ease select the Portal t            | at is listed in your provider training material. This selection | determines the primary portal that you will using to submit cases or | ver the web.          |
|-------------------------------------|-----------------------------------------------------------------|----------------------------------------------------------------------|-----------------------|
| efault Portal*:                     | Select ▼<br>Select<br>CareCore National                         |                                                                      |                       |
| ser Information                     | Medsolutions                                                    |                                                                      |                       |
| Pre-Authorization not               | ications will be sent to the fax number and email address pr    | rovided below. Please make sure you provide valid information.       |                       |
| er Name*:                           |                                                                 | Address*:                                                            |                       |
|                                     |                                                                 |                                                                      |                       |
| nail*:                              |                                                                 |                                                                      |                       |
| nail*:<br>nfirm Email*:             |                                                                 | City*:                                                               |                       |
| ail*:<br>nfirm Email*:<br>st Name*: |                                                                 | City*:<br>State*:                                                    | Select <b>v</b> Zip*: |

- Select CareCore National as the Default Portal, complete the User Information section in full, and Submit Registration.
- You will immediately be sent an email with a link to create a password. Once you have created a password, you will be redirected to the log-in page.

. . . . . . . .

# **Platform Migration – Effective 3/1/2023**

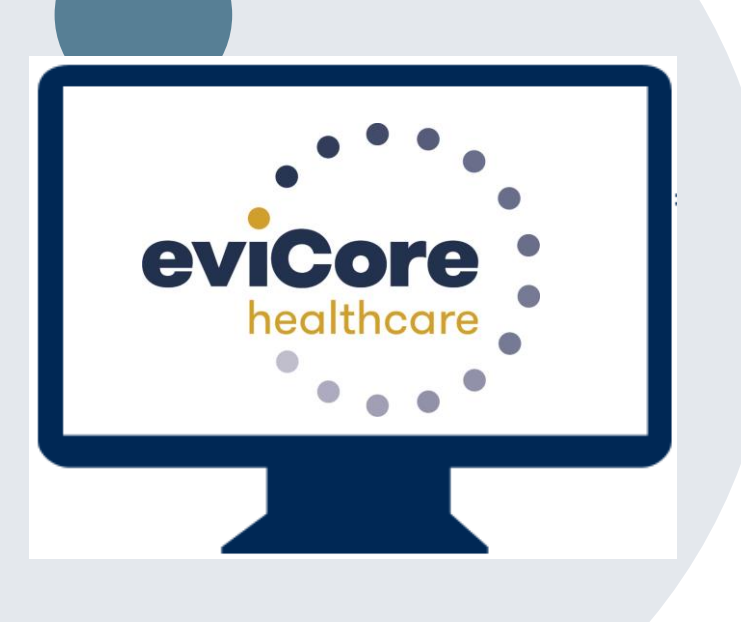

- Starting March 1, 2023, all BCBS-KC Radiology & Cardiology requests must be submitted through the CareCore National portal at <u>www.eviCore.com</u>, instead of the MedSolutions portal.
- If a provider has an existing login, the <u>same</u> credentials are used for both portals and a new account does <u>not</u> need to be created.
- Any authorizations requested prior to March 1, 2023 can still be viewed on the MedSolutions portal, but as of March 1, 2023 all new requests must be created on the CareCore National portal, as shown below.

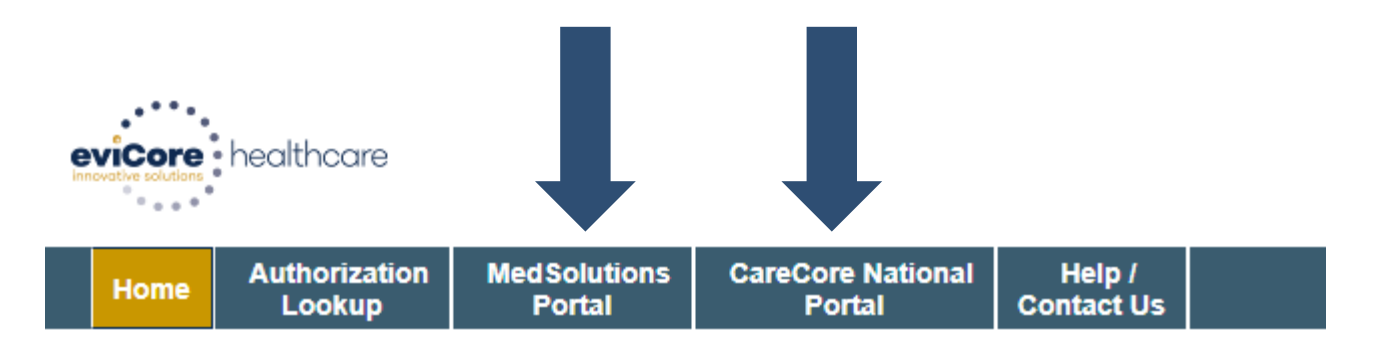

### **Portal Differences – MedSolutions vs. CareCore**

| A PATIENT & CASE LOOKUP                                                                                                    | CASE DETAIL                                                                                                    | 2                                                                                                    | Home Certification A                                                                                              | Authorization Eligibility | Clinical<br>Certification | Certification Requests | MSM Practitioner    | Resources |
|----------------------------------------------------------------------------------------------------|----------------------------------------------------------------------------------------------------|----------------------------------------------------------------------------------------------------|----------------------------------------------------------------------------------------------------|---------------------------|---------------------------|------------------------|---------------------|-----------|
| Patient Lookup                                                                                                    | Member MEDSOLUTIONS DEMO Member ID<br>Health PlanVogram: MSI DEMO PROGRAM - PA RED<br>First Name: BOBDY Load Name: HILL Date                                                                                                    | : XY/200002<br>of Binth: 2/1/1974 Gender: MALE                                                                                                    | Tuesday, January 21, 2020 9:42 A                                                                                  | AM                        | Ceruncation               | ш гюдезэ               | Pen. Summary Portai |           |
| Member ID. xyz00002                                                                                                    | CPT/CD Codes : 73721 (CD Codes : M25.562                                                                                                    | Ø                                                                                                    | Request an Authoriza                                                                                              | ation                     |                           |                        |                     |           |
| Contraction of the second second seco | Physician Physician Norre: DCCTOR , TEST , Tax(D) ; ****6789 , HPI , 7417                                                                                                    | 7417410                                                                                                    | To begin, please select a program                                                                                 | m below:                  |                           |                        |                     |           |
| Last Name:                                                                                                    | Facility Rame: BEACON MRI WEST , Tax (1) : *****9014 , NP ;                                                                                                    | Ø                                                                                                    | <ul> <li>Durable Medical Equipment(</li> <li>Gastroenterology</li> </ul>                                          | (DME)                     |                           |                        |                     |           |
| Reset Search                                                                                                    | Please review the case details before submitting the case. You can edit the CPT/ICD, Physician and F<br>"Submit button. Once the case is submitted, you may be presented with a Survey to answer lew quest<br>All Fax notifications for this case will be sent to (615) 488-4433. Please verify that it is correct. If you w<br>right of the page for the Account Info screen.                                             | ractify information. The case details can't be changed once you press the<br>tions about this request.<br>rould like to change your Fax number, please click on the gear icon on the top     | <ul> <li>Lab Management Program</li> <li>Medical Oncology Pathways</li> <li>Musculoskeletal Management</li> </ul> | nt                        |                           |                        |                     |           |
| *Select the Insurer (and) enter either the Member<br>ID (or) Patient First Name, Last Name and Date<br>of Birth                                                                                                    | Until a case number appears for this request, it is not a submitted case and it will not be reviewed for r<br>case number.                                                                                                    | medical necessity. Please ensure all steps are completed in order to receive a<br>additional information/hotes provided during the clinical collection section of this                       | <ul> <li>Radiation Therapy Managem</li> <li>Radiology and Cardiology</li> <li>Sleep Management</li> </ul>         | nent Program (RTMP)       |                           |                        |                     |           |
| Case/Auth Lookup  Case ID Auth Number                                                                                                    | web case initiation process. Additionally, I acknowledge to being informed of the appropriate method fi<br>following:<br>1.A delay in care could seriously jeopardize the life or health of the patient or the patient's ability to<br>2. In the opinion of a provider, with knowledge of the member's medical condition, indicates a dela<br>managed without the care or treatment requested in the noiror authorization. | or submission of clinically urgent requests. Clinical urgency is defined by the<br>o regain maximum function.<br>y in care would subject the member to severe pain that cannot be adequately | Specialty Drugs                                                                                                   |                           |                           |                        |                     |           |
| Search                                                                                                    | I also further acknowledge that the clinical information submitted to support this authorization required. I have no further information to provide at this time.                                                                                                    | est is accurate and specific to this member, and that all information has been<br>Submit                                                                                                    | Click here for help                                                                                               |                           |                           |                        |                     |           |

The MedSolutions portal shows the majority of case build information in a single screen view, while the CareCore portal prompts you step by step how to build a case, starting with program selection.

### Welcome Screen

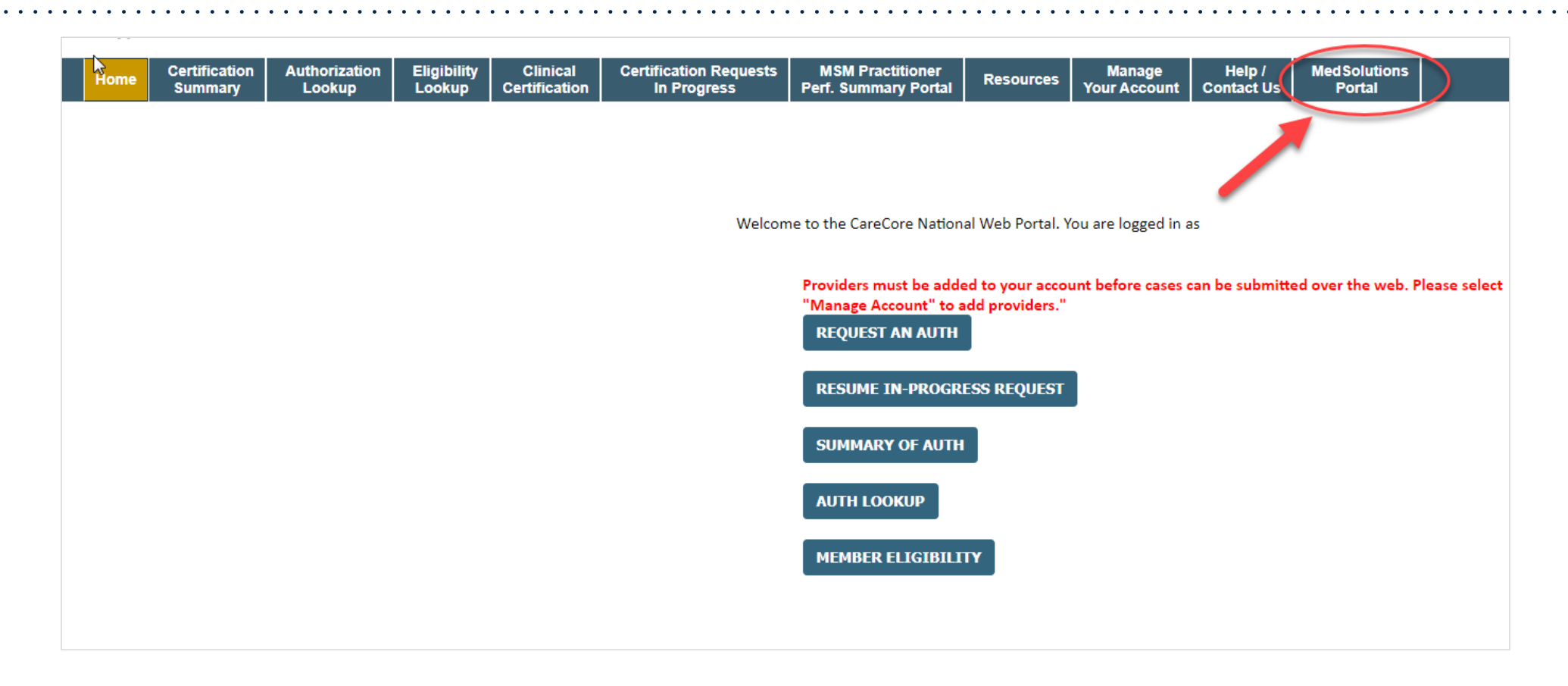

<u>Note</u>: You can access the MedSolutions Portal at any time without having to provide additional log-in information. Click the MedSolutions Portal on the top-right corner to seamlessly toggle back and forth between the two portals.

# **Add Practitioners**

| Manage Your Account                                   |                                                                                                    |
|-------------------------------------------------------|----------------------------------------------------------------------------------------------------|
| Office Name:                                          | CHANGE PASSWORD EDIT ACCOUNT                                                                                                    |
| Address:                                              | Add Practitioner                                                                                                    |
| Primary Contact:<br>Email Address:                    | Enter Practitioner information and find matches.<br>*If registering as rendering genetic testing Lab site, enter Lab Billing NPI, State and Zip |
|                                                       | Practitioner NPI<br>Practitioner State                                                                                                    |
| Click Column Headings to Sort<br>No providers on file | Practitioner Zip                                                                                                    |
| CANCEL                                                | FIND MATCHES CANCEL                                                                                                    |

- Select the Manage Your Account tab, then Add Provider
- Enter the NPI, state, and zip code to search for the provider
- Select the matching record based upon your search criteria
- Once you have selected a practitioner, your registration will be complete
- You can also click Add Another Practitioner to add another provider to your account
- You can access the Manage Your Account at any time to make any necessary updates or changes

# **Initiating a Case**

| HomeCertificationAuthorizationEligibilityClinical<br>CertificationCertification RequestsISummaryLookupLookupCertificationIn ProgressPer | MSM Practitioner<br>rf. Summary Portal Resources Your Account                                                             |
|----------------------------------------------------------------------------------------------------|----------------------------------------------------------------------------------------------------|
| Request an Authorization                                                                                                    | Requesting Provider Information                                                                                           |
| To begin, please select a program below: <ul> <li>Durable Medical Equipment(DME)</li> <li>Gastroenterology</li> </ul>                   | Select the provider for whom you want to submit an authorization request. If you don't see them listed, click Manage Your |
| Lab Management Program     Medical Oncology Pathways     Musculoskeletal Management     Radiation Theramy Management Program (RTMP)     | Filter Last Name or NPI:  SEARCH CLEAR SEARCH                                                                             |
| Radiadoli merapy Management Program (Kiwiry)     Radiology and Cardiology     Sleep Management                                          | Provider                                                                                                    |
| CONTINUE                                                                                                    | SELECT                                                                                                    |
|                                                                                                    | BACK CONTINUE                                                                                                    |

- Choose Clinical Certification to begin a new request
- Select the appropriate program (Note: Pain Management requests fall under Musculoskeletal Management)
- Select Requesting Provider Information

### Select Health Plan & Provider Contact Info

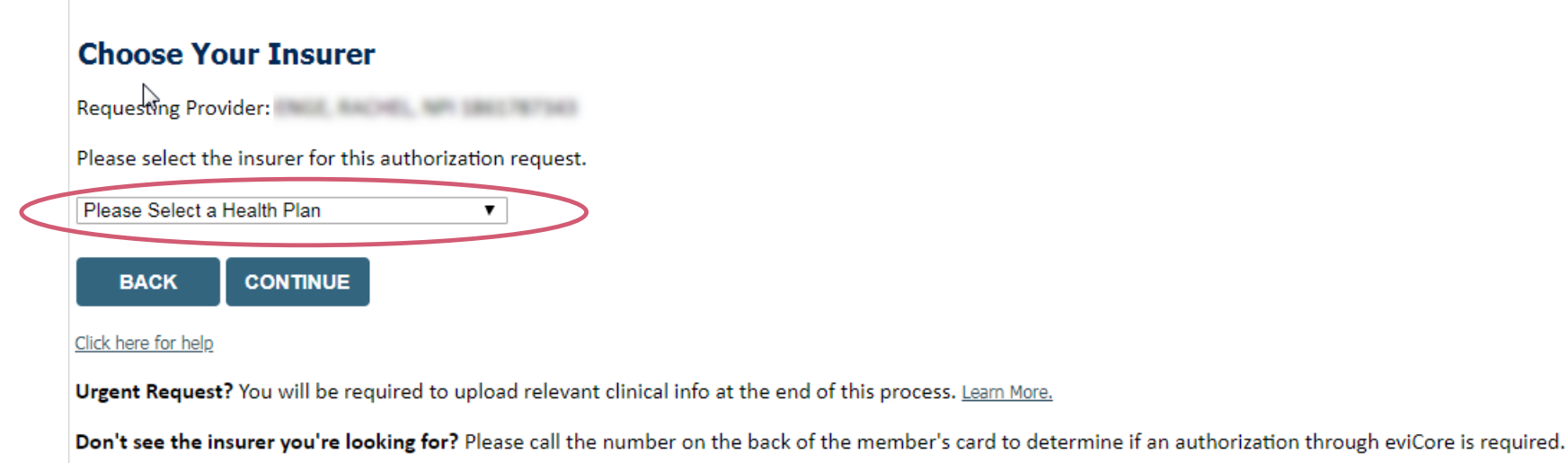

- Choose the appropriate Health Plan (BCBS-KC) for the request
- Once the plan is chosen, select the provider address in the next drop-down box
- Select CONTINUE and on the next screen add your contact info
- Provider name, fax and phone will pre-populate, you can edit as necessary
- By entering a valid email you can receive e-notifications

# Add Your Contact Info Provider's Name:\* [2] Who to Contact:\* [2] Fax:\* [2] Phone:\* [2] Ext.: [2] Ext.: [2] Ext.: [2] Ext.: [2] Email: BACK

### **Member & Request Information**

|                                                         | Home         Authorization         Med Solutions         CareCore National         Unified         Help /           Lookup         Portal         Portal         Worklist         Contact Us |
|---------------------------------------------------------|----------------------------------------------------------------------------------------------------|
| Patient Eligibility Lookup                              | Monday, June 13, 2022 1:39 PM                                                                                                    |
| Patient ID:*                                            | Requested Service + Diagnosis                                                                                                    |
| Date Of Birth:* MM/DD/YYYY Patient Last Name Only:* [2] | This procedure was performed on 6/13/2022. CHANGE                                                                                                    |
|                                                         | Musculoskeletal Management Procedures                                                                                                    |
| ELIGIBILITY LOOKUP                                      | Select a Procedure by CPT Code[?] or Description[?]          62323       Injection with guidance L/S         Don't see your procedure code or type of service? Click here                    |
| ВАСК                                                    | Diagnosis                                                                                                    |
|                                                         | Primary Diagnosis Code: M54.51<br>Description: Vertebrogenic low back pain<br>Change Primary Diagnosis                                                                                       |
|                                                         | Select a Secondary Diagnosis Code (Lookup by Code or Description) Secondary diagnosis is optional for Musculaskeletal Management LOOKUP                                                      |
|                                                         | BACK CONTINUE                                                                                                    |
|                                                         | Click here for help                                                                                                    |

- Enter the Member Information, including the patient ID, date of birth, and last name, then click Eligibility Lookup
- Next screen you can enter CPT code & diagnosis code (see Pain Management example provided)

# **Verify Service Selection**

### **Requested Service + Diagnosis**

Confirm your service selection.

Procedure Date: CPT Code: Description: Primary Diagnosis Code: Primary Diagnosis: Secondary Diagnosis Code: Secondary Diagnosis: Change Procedure or Primary Diagnosis Change Secondary Diagnosis

Click here for help

- Verify requested service & diagnosis
- Edit any information if needed by selecting Change Procedure or Primary Diagnosis
- Click Continue to confirm your selection

### **Site Selection**

Start by searching NPI or TIN for the site where the procedure will be performed. You can search by any fields listed. Searching with NPI, TIN, and zip code is the most efficient.

| Add Si                                   | te of Service                                                                                                    |                                                                                                    |                                                       |
|------------------------------------------|----------------------------------------------------------------------------------------------------|----------------------------------------------------------------------------------------------------|-------------------------------------------------------|
| <b>Specific</b><br>Use the f<br>entering | Site Search<br>fields below to search for specific sites. For best results,<br>some portion of the name and we will provide you the s | search by NPI or TIN. Other search options are by name plus zip or r<br>site names that most closely match your entry. | name plus city. You may search a partial site name by |
| NPI:                                     | Zip Code:                                                                                                    | Site Name:                                                                                                    |                                                       |
| TIN:                                     | City:                                                                                                    |                                                                                                    | <ul> <li>Exact match</li> <li>Starts with</li> </ul>  |
|                                          |                                                                                                    |                                                                                                    | LOOKUP SITE                                           |

Select the specific site where the testing/treatment will be performed

# **Clinical Certification**

### **Proceed to Clinical Information**

You are about to enter the clinical information collection phase of the authorization process.

Once you have clicked "Continue," you will not be able to edit the Provider, Patient, or Service information entered in the previous steps. Please be sure that all I his data has been entered correctly before continuing.

In order to ensure prompt attention to your on-line request, be sure to click SUBMIT CASE before exiting the system. This final step in the on-line process is required even if you will be submitting additional information at a later time. Failure to formally submit your request by clicking the SUBMIT CASE button will cause the case record to expire with no additional correspondence from eviCore.

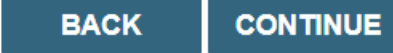

- Verify that all information is entered and make any changes needed
- You will not have the opportunity to make changes after this point

# **Standard or Urgent Request?**

- If your request is Urgent select No
- When a request is submitted as Urgent, you will be <u>required</u> to upload relevant clinical information
- If the case is Standard select Yes
- You can upload up to FIVE documents in .doc, .docx, or .pdf format – max 5MB document size
- Your case will only be considered Urgent if there is a successful upload

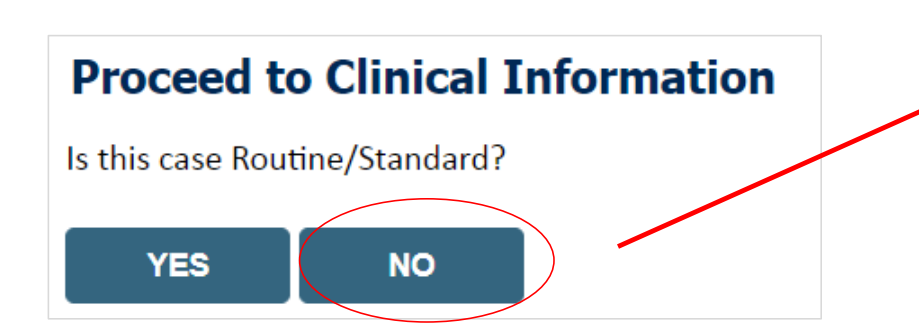

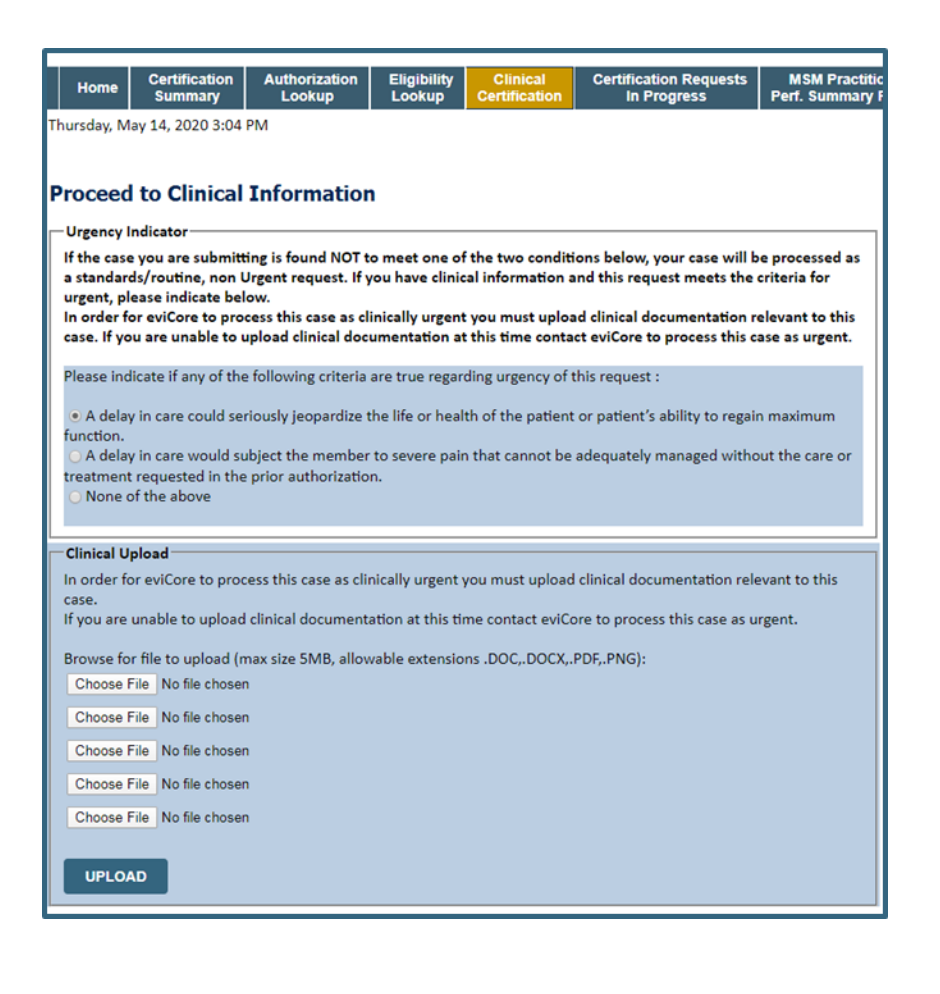

### Improved Experience: Real-time Approval or Clinical Upload

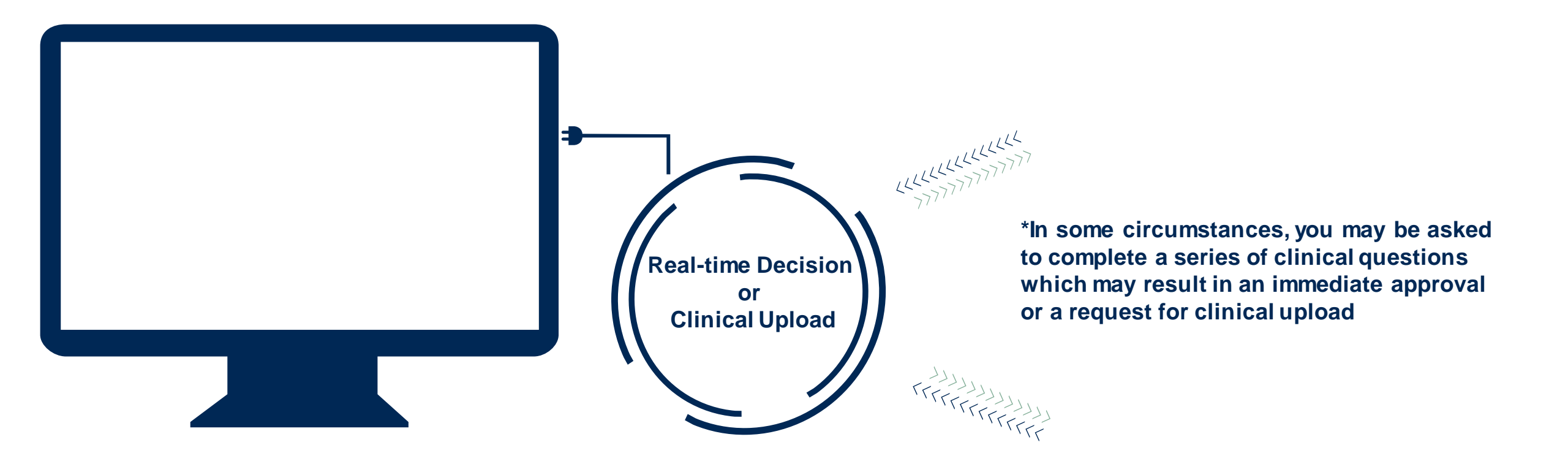

# **Clinical Survey Questions for Pain Management**

| Home         Authorization<br>Lookup         Med Solutions<br>Portal         CareCore National<br>Portal         Unified<br>Worklist         Help /<br>Contact Us           Monday, June 13, 2022 2:23 PM         Figure 13, 2022 2:23 PM         Figure 13, 2022 2:23 PM         Figure 13, 2022 2:23 PM | Home     Authorization<br>Lookup     Med Solutions<br>Portal     CareCore National<br>Portal     Unified<br>Worklist     Help /<br>Contact Us       Monday, June 13, 2022 2:23 PM                                                                                                    |
|----------------------------------------------------------------------------------------------------|----------------------------------------------------------------------------------------------------|
| Proceed to Clinical Information                                                                                                    | Proceed to Clinical Information                                                                                                    |
| Please indicate the type of injectate(s) that will be used (choose all that apply):     Anesthetic Spinraza® (nusinersen)     Corticosteroid Other injectate(s)     Biologics (e.g., platelet rich plasma, stem cells, amniotic fluid) Unknown                                                            | How many epidural steroid injection sessions of ALL types have been performed in this region for this episode of pain in the last 6 months? (Please include transforaminal AND interlaminar injections)     V     How many epidural steroid injection sessions of ALL types have been performed in this region in the last 12 months? (Please include transforaminal AND interlaminar injections) |
| How many levels will this procedure be performed at?                                                                                                    | SUBMIT                                                                                                    |
| SUBMIT                                                                                                    | □ Finish Later<br>Did you know?                                                                                                    |
| Did you know?<br>You can save a certification<br>request to finish later.                                                                                                    | request to finish later.                                                                                                    |

### Pain Management cases will offer you a series of questions to answer about your request

### **Finalizing the Case Submission**

### **Clinical Certification**

I acknowledge that the clinical information submitted to support this authorization request is accurate and specific to this member, and that all information has been provided. I have no further information to provide at this time.

Print SUBMIT CASE

Click here for help or technical support

Acknowledge the Clinical Certification statements and click Submit Case

### **Additional Portal Features**

# **Duplication Feature**

- Once a case has been submitted, the Duplication feature allows a new request to be started using some of the same information
- This process eliminates the need to enter duplicate information and allows multiple cases to be built efficiently

| Success                                                                                                    |
|----------------------------------------------------------------------------------------------------|
| Thank you for submitting a request for clinical certification. Would you like to:                                                                                                    |
| <u>Start a new request</u> <u>Resume an in-progress request</u>                                                                                                    |
| You can also start a new request using some of the same information.<br>Start a new request using the same:                                                                                                    |
| <ul> <li>Program (Radiation Therapy Management Program)</li> <li>Provider (</li> <li>)</li> <li>Program and Provider (Radiation Therapy Management Program and</li> <li>)</li> <li>Program and Health Plan (Radiation Therapy Management Program and</li> </ul> |
| GO                                                                                                    |

# **Certification Summary / Authorization Lookup**

### The top ribbon menu has several helpful features :

| Home Certificat<br>Summa                                                                                                    | tion Authorization Elig<br>ary Lookup Lo | gibility Clinical Cer<br>okup Certification | rtification Requests<br>In Progress Pe                                    | MSM Practitioner<br>erf. Summary Portal Reso                                             | ources Manage Help / MedS<br>Your Account Contact Us P                                                                             | olutions<br>ortal                                                                                             |                                           |                                    |
|----------------------------------------------------------------------------------------------------|------------------------------------------|---------------------------------------------|---------------------------------------------------------------------------|------------------------------------------------------------------------------------------|----------------------------------------------------------------------------------------------------|----------------------------------------------------------------------------------------------------|-------------------------------------------|------------------------------------|
| Certification Su                                                                                                    | ummary<br>□ q = Tł                       | ertification Su<br>ne work list ca          | ımmary tab<br>an also be f                                                | allows you to<br>iltered                                                                 | o track recently subm                                                                                                    | litted cases and view                                                                                         | w status at a                             | ı glance                           |
| Authorization<br>Number                                                                                                    | Case Number Aember Last                  | Name Ordering Provider L                    | ast Name Ordering Provide                                                 | er Status                                                                                | Case Initiation Procedure Service                                                                                                  | Description Site Name                                                                                         | Expiration Date                           | Correspondence Upload<br>Clinical  |
|                                                                                                    |                                          |                                             |                                                                           | <u>^</u>                                                                                 | · · · ·                                                                                                    |                                                                                                    |                                           |                                    |
| ⊷ < Page 1 of 0                                                                                                    | ▶ ▶ 10 ▼                                 |                                             |                                                                           |                                                                                          |                                                                                                    |                                                                                                    |                                           |                                    |
| re <e 0<="" 1="" of="" page="" th=""><th>▶&gt; ▶1 10 ¥</th><th></th><th></th><th></th><th></th><th></th><th></th><th></th></e> | ▶> ▶1 10 ¥                               |                                             |                                                                           |                                                                                          |                                                                                                    |                                                                                                    |                                           |                                    |
| Home                                                                                                    | Certification<br>Summary                 | Authorization<br>Lookup                     | Eligibility<br>Lookup                                                     | Clinical<br>Certification                                                                | Certification Requests<br>In Progress                                                                                              | MSM Practitioner<br>Perf. Summary Portal                                                                      | Resources                                 | Manage<br>Your Account             |
| Home                                                                                                    | Certification<br>Summary                 | Authorization<br>Lookup                     | Eligibility<br>Lookup<br>• Authori<br>• Search<br>• View au<br>• Initiate | Clinical<br>Certification<br>ization Looku<br>by member<br>nd print any c<br>Reconsidera | Certification Requests<br>In Progress<br>Jp tab shows case sta<br>information OR by au<br>correspondence<br>ations and Peer to Pee | MSM Practitioner<br>Perf. Summary Portal<br>atus and post decision<br>uthorization number<br>er Consultations | Resources<br>on informatio<br>/ordering N | Manage<br>Your Account<br>DN<br>PJ |

### **Provider Resources**

©eviCore healthcare. All Rights Reserved. This presentation contains CONFIDENTIAL and PROPRIETARY information.

# eviCore Provider Support Teams

### **Client and Provider Services**

Dedicated team to address provider-related requests and concerns including:

- Questions regarding Accuracy Assessment, Accreditation, and/or Credentialing
- Requests for an authorization to be resent to the health plan
- Eligibility issues (member, rendering facility, and/or ordering physician)
- Issues experienced during case creation
- Reports of system issues

### How to Contact our Client and Provider Services team

**Email:** <u>ClientServices@evicore.com</u> For prompt service, please have all pertinent information available. When emailing, make sure to include the health plan in the subject line with a description of the issue, with member/provider/case details when applicable. You will be provided a ticket number for tracking purposes.

### **Provider Engagement Team**

You can find a list of Regional Provider Engagement Managers at <u>www.eviCore.com</u>  $\rightarrow$  Provider's Hub  $\rightarrow$  Training Resources

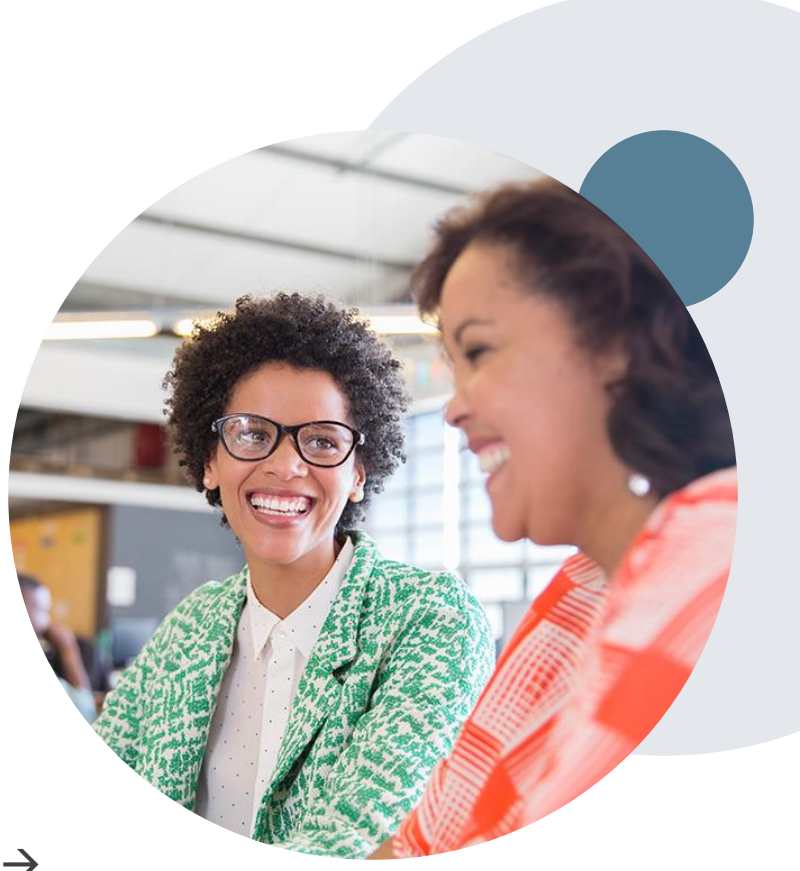

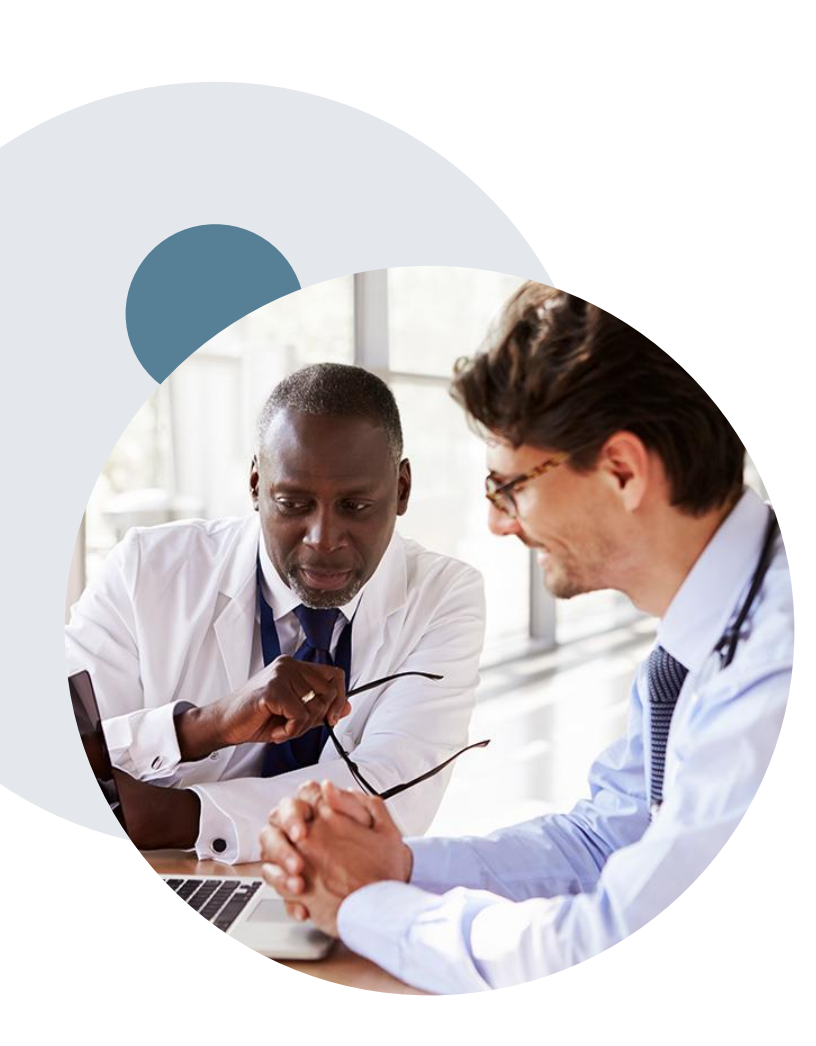

# **Call Center & Online Assistance**

### **Prior Authorization Call Center – 888.333.9082**

• Call center hours are 7am – 7pm Monday-Friday local time

### **Web-Based Services and Online Resources**

- Important tools, health plan-specific contact information, and resources can be found at <u>www.evicore.com</u>
- Select the **Resources** to view Clinical Guidelines, Online Forms, and more

### Web Support

- Our dedicated Web Support team can assist providers in navigating the portal and addressing any web-related issues during the online submission process.
- To speak with a Web Specialist, call (800) 646-0418 (Option #2) or email portal.support@evicore.com.

### **Provider Resource Page**

https://www.evicore.com/resources/healthplan/blue-cross-blueshield/kansas-city

# Q & A

©eviCore healthcare. All Rights Reserved. This presentation contains CONFIDENTIAL and PROPRIETARY information.

# **Thank You!**

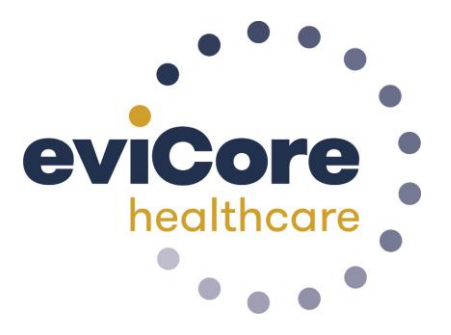

©eviCore healthcare. All Rights Reserved. This presentation contains CONFIDENTIAL and PROPRIETARY information.